# How to prepare for 2-Factor Authentication on your phone

This document will guide you to install Microsoft Authenticator Application on your mobile phone to prepare for 2FA login. It does not enable 2FA on your account—this will be performed by the College IT department.

### **PREPARATION CHECKLIST**

- Smartphone with Internet access
- Access to a desktop computer/laptop with Internet access

## HOW-TO GUIDE

#### **NEED HELP?**

Visit langara.ca/cybersecurity for a list of FAQs or email cybersecurity@langara.ca.

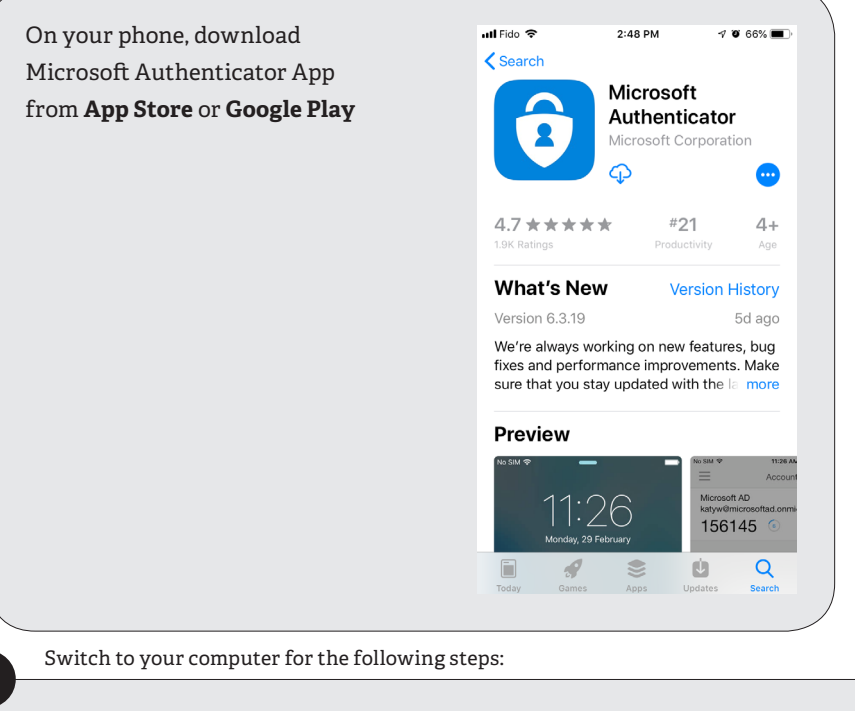

- Open a web browser such as Chrome, Edge or Safari.
- Go to https://aka.ms/proofup.
- You will see a sign in screen (example below). Login with your email address, e.g. jsmith00@langara.ca. Click "Next" on the screen when prompted for more information.

| Microsoft                  | Microsoft          | Microsoft                                                               |
|----------------------------|--------------------|-------------------------------------------------------------------------|
| Sign in                    | ← @langara.ca      | @langara.ca                                                             |
| @langara.ca                | Enter password     | More information required                                               |
| No account? Create one!    |                    | Your organization needs more information to keep<br>your account secure |
| Can't access your account? | Forgot my password | Use a different account                                                 |
| Sign-in options            | Sign in            | Learn more                                                              |
| Next                       |                    | Next                                                                    |

## snəweyət leləm.

Langara. THE COLLEGE OF HIGHER LEARNING.

THE COLLEGE OF HIGHER LEARNING.

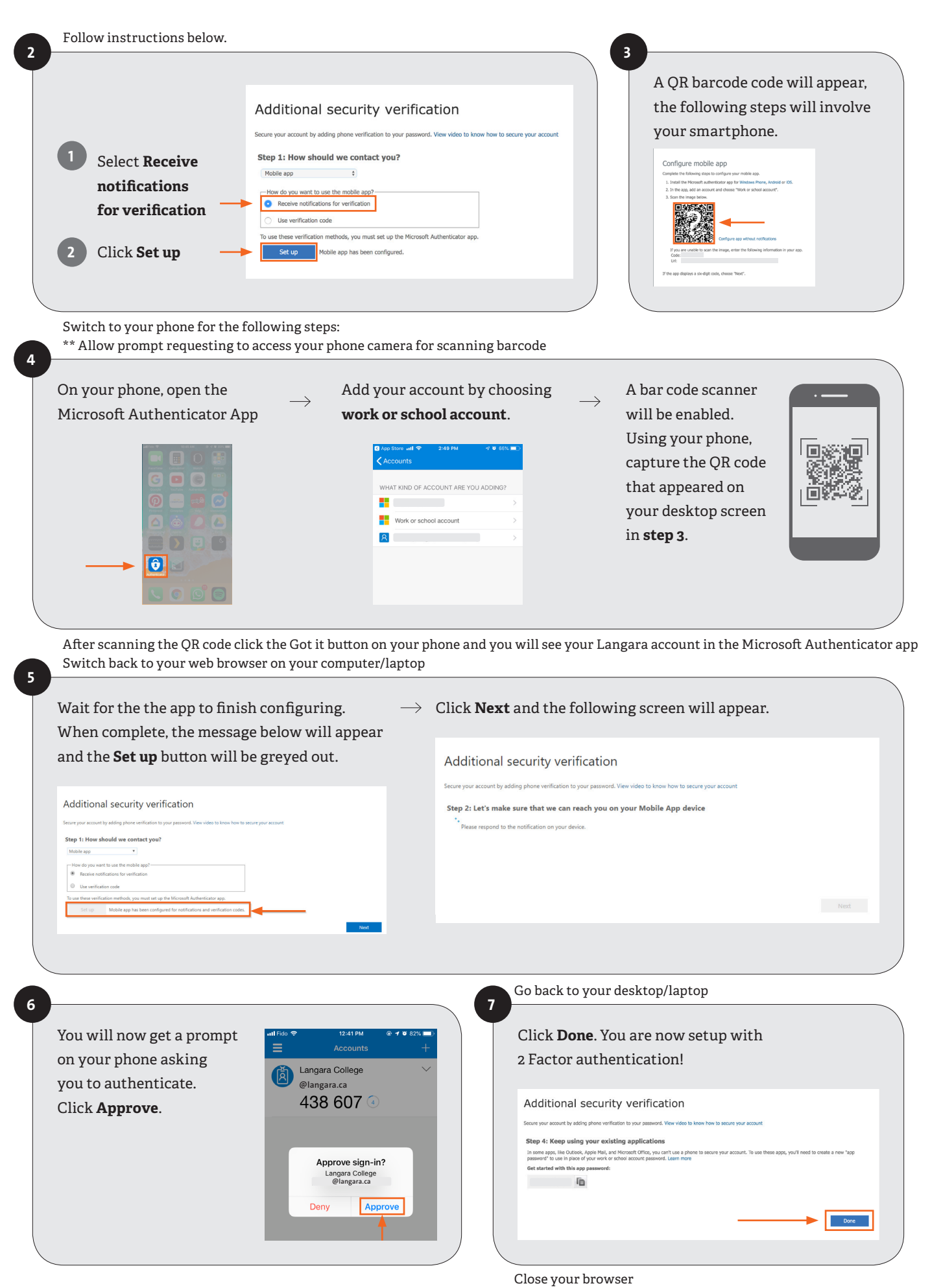

You are ready for 2-Factor Authentication!